7. 表示切替

蔵書検索サービスの表示切替ができます。

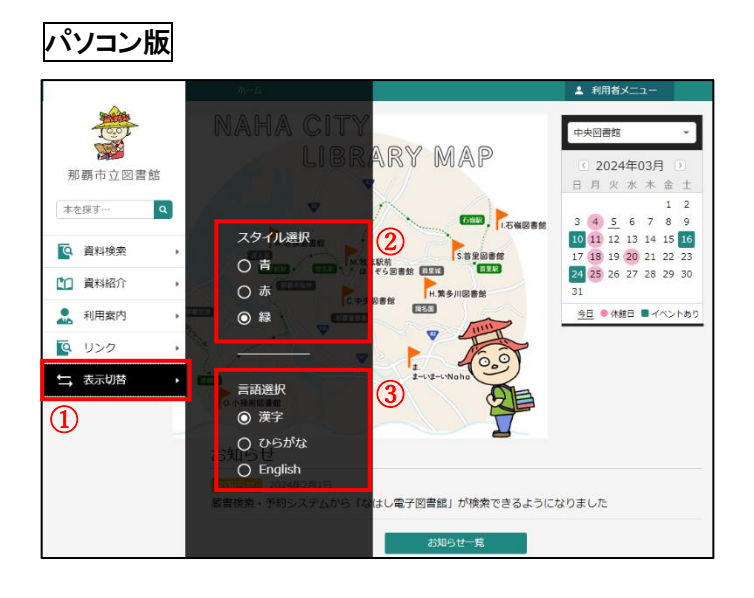

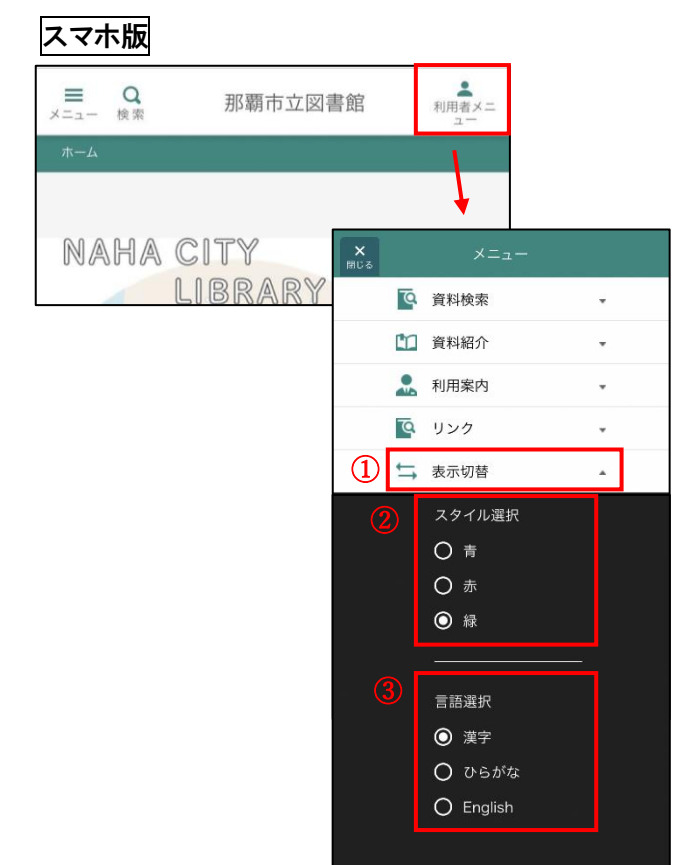

① [表示切替]ボタンを押します。

②「スタイル選択」から変更したい色を選択してください。画面の配色が変更されます

③「言語選択」から変更したい言語を選択してください。画面の言語が変更されます。